# iOS, Android & Kindle Fire (ebooks & audiobooks)

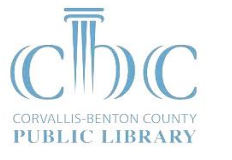

### First-time setup

1 Download OverDrive Media Console (OMC). Find it on the App Store (iOS), Play Store (Android), or Appstore (Kindle Fire).

Older versions of OMC for Android and Kindle Fire can be downloaded from <u>omc.overdrive.com</u>. See footnotes for help with these versions.

2 *Authorize OMC with an Adobe ID.* Swipe from left to right to open the home menu, then tap **Settings**.<sup>1</sup>

This step is required for reading ebooks on your iOS or Android device. It is not required for audiobooks or for ebooks on the Kindle Fire.

- 3 *Find Library2Go*. Swipe from left to right to open the home menu, then tap Add a library.<sup>2</sup> Tap the star to save Oregon Digital Library Consortium to your home menu.
- 4 *Extend the default loan period* (optional). Follow step 1 below, then tap Account and Settings. Select 14 or 21 days and tap Save.

## Downloading ebooks & audiobooks

- 1 *Go to Library2Go*. Tap Add a Title, or tap Oregon Digital Librarian Consortium in the home menu to start browsing. Sign in to Library2Go by tapping Sign In (upper-right corner). Your PIN is the last 4 digits of your library card number.
- 2 *Borrow a book.* Tap a book cover, and tap **Borrow**. Tip: Use the **Available Now** filter to hide checked-out books.
- 3 *Download the book*. Find borrowed books under Account on Library2Go. EPUB ebooks, PDF ebooks and audiobooks will download directly to OMC. Kindle books will check out on the Amazon website and transfer to you Kindle or Kindle reading app.
- 4 *Read the book.* Swipe from left to right to open the home menu, then tap Bookshelf, and tap the cover of the book.

#### Getting help

- ▷ View videos and how-to guides at <u>help.overdrive.com</u>
- Send us a message at <u>corvallis.libanswers.com</u>
- ▷ Call us at 541-766-6793

### Notes for older versions of OMC

- 1. For an older version of OMC on iOS, tap **Get Books**, then the "gears" icon. For an older version of OMC on Android or Kindle Fire, tap your menu button then **App Settings**.
- 2. For an older version of OMC on iOS, tap the **Get Books**+ button. For an older version of OMC on Android or Kindle Fire, tap the "book +" icon or tap your menu button then **Get Books**.